## Web 端系统通知如何设置全部已读(文档)

用户登录互海通 Web 端,点击右上角"铃铛"标识(步骤 1),在下拉框中点击"查看全部"(步骤 2),点击"全部已读"则系统通知全部为已读状态(步骤 3)。

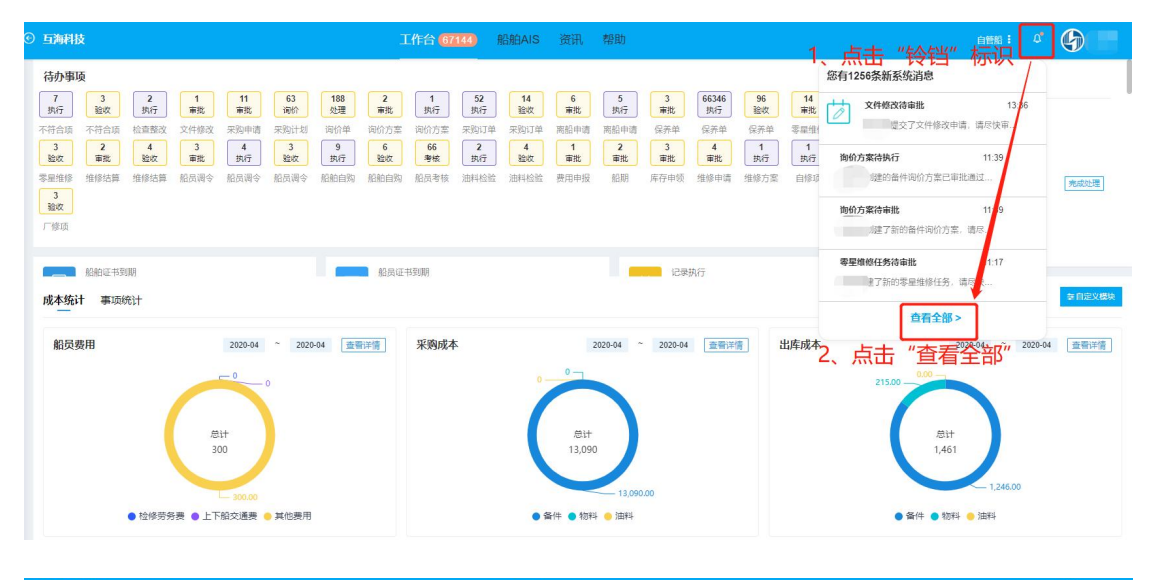

| 与 互海科技<br>OCLAN LINK TECH |     | ④ 互为科技 |           |      | 工作台(3379) 船舶AIS 资讯 帮助         |             |                  |      | 🙍 Connie |
|---------------------------|-----|--------|-----------|------|-------------------------------|-------------|------------------|------|----------|
| 全部菜单 ⇄                    |     | 系统消息   |           |      |                               |             |                  |      |          |
| 10 公告管理                   |     | -      | 2 占土" 今 立 | (口法" |                               |             |                  |      |          |
| ⇒ 船舶管理                    |     | HIPLER | 5、 黒山 王司  |      |                               |             |                  |      | 重置日      |
| <u>良</u> 船员管理             |     | *      | 标题        | ★型 ▼ | 简介                            | E           | 日期               | 状态▼  |          |
| □ 船员费用                    |     | 1      | 岸电使用登记待处理 | 岸电使用 | 阿来创建了新的岸电使用登记,请尽快处理!          | 2           | 2021-06-15 14:03 | 未阅读  |          |
| ₽. 招聘管理                   |     | 2      | 岸电使用登记待处理 | 岸电使用 | 阿来创建了新的岸电使用登记,请尽快处理!          | 2           | 2021-06-15 13:56 | 未阅读  |          |
| 1 维护保养                    |     | 3      | 采购申请已通过   | 采购申请 | 预发Henry创建的备件采购申请已通过,抄送给您,请知晓! | 2           | 2021-06-15 13:50 | 未阅读  |          |
| ₯ 维修管理                    |     | 4      | 采购申请已通过   | 采购申请 | 预发Henry创建的备件采购申请已通过,抄送给您,请知晓! | 2           | 2021-06-15 13:50 | 未阅读  |          |
| ▲ 库存管理                    |     | 5      | 采购中请待审批   | 采购中请 | 预发Henry创建了新的备件采购中请,请尽快审批!     | 2           | 2021-06-15 13:50 | 未间读  |          |
| ☆ 采购管理                    |     | 6      | 采购申请待审批   | 采购申请 | 预发Henry创建了新的备件采购申请,请尽快审批!     | 2           | 2021-06-15 13:50 | 未阅读  |          |
| ● 费用管理                    |     | 7      | 岸电使用登记被拒绝 | 岸电使用 | 您提交的岸电使用登记已被拒绝,请直看详情          | 2           | 2021-06-15 11:10 | 未阅读  |          |
| ● 商务管理                    |     | 8      | 采购订单待执行   | 采购订单 | 阿来创建了新的备件采购订单,请尽快完成执行!        | 2           | 2021-06-15 10:42 | 未间读  |          |
| ⊞ 船舶报告                    |     | 9      | 采购订单待执行   | 采购订单 | 阿未创建了备件采购订单,抄送给您,请知晓!         | 2           | 2021-06-15 10:42 | 未阅读  |          |
| ◎ 船舶检查                    |     | 10     | 采购订单待执行   | 采购订单 | 王勇创建了备件采购订单,抄送给您,请知晓!         | 2           | 2021-06-15 10:01 | 未阅读  |          |
| D 体系管理                    |     |        |           |      |                               |             |                  |      |          |
| 亭 海务管理                    |     |        |           |      |                               | 共 862 条 < 🚺 | 2 3 4 5 6 7      | 87 > | 跳至 页     |
| ▲ 船舶事件                    | - 1 |        |           |      |                               |             |                  |      |          |

| ⊙ 互为科技 |           |      | If we we we we we we we we we we we we we |                  | Q" 💿 🙍 Connie |
|--------|-----------|------|-------------------------------------------|------------------|---------------|
| 系统消息   |           |      |                                           |                  |               |
| 全部已读   |           |      |                                           |                  | 重要の           |
| #      | 标题        | 类型 🔻 | 简介                                        | 日期               | 状态 -          |
| 1      | 岸电使用登记待处理 | 岸电使用 | 阿米创建了新的岸电使用登记,请尽快处理!                      | 2021-06-15 14:03 | 已阅读           |
| 2      | 岸电使用登记待处理 | 岸电使用 | 阿来创建了新的岸电使用登记,请尽快处理!                      | 2021-06-15 13:56 | 已阅读           |
| 3      | 采购申请已通过   | 采购申请 | 预发Henry创建的备件采购申请已遥过,抄送给您,请知晓!             | 2021-06-15 13:50 | 已阅读           |
| 4      | 采购申请已通过   | 采购申请 | 预发Henry创建的备件采购申请已通过,抄送给您,请知晓!             | 2021-06-15 13:50 | 已阅读           |
| 5      | 采购申请待审批   | 采购申请 | 预发Henry创建了新的备件采购申请,请尽快审批!                 | 2021-06-15 13:50 | 已阅读           |
| 6      | 采购申请待审批   | 采购申请 | 预发Henry创建了新的备件采购申请,请尽快审批!                 | 2021-06-15 13:50 | 已阅读           |
| 7      | 岸电使用登记被拒绝 | 岸电使用 | 您提交的岸电傅用登记已被拒绝,请查看详情                      | 2021-06-15 11:10 | 已阅读           |